## UPUTSTVO

U Browser-u (Google Chrome, Mozilla firefox, Microsoft Edge, Safari, itd..) ukucajte adresu <u>https://bp.etf.ac.me/ol/LogIn.php</u> koja će otvoriti sljedeću stranicu:

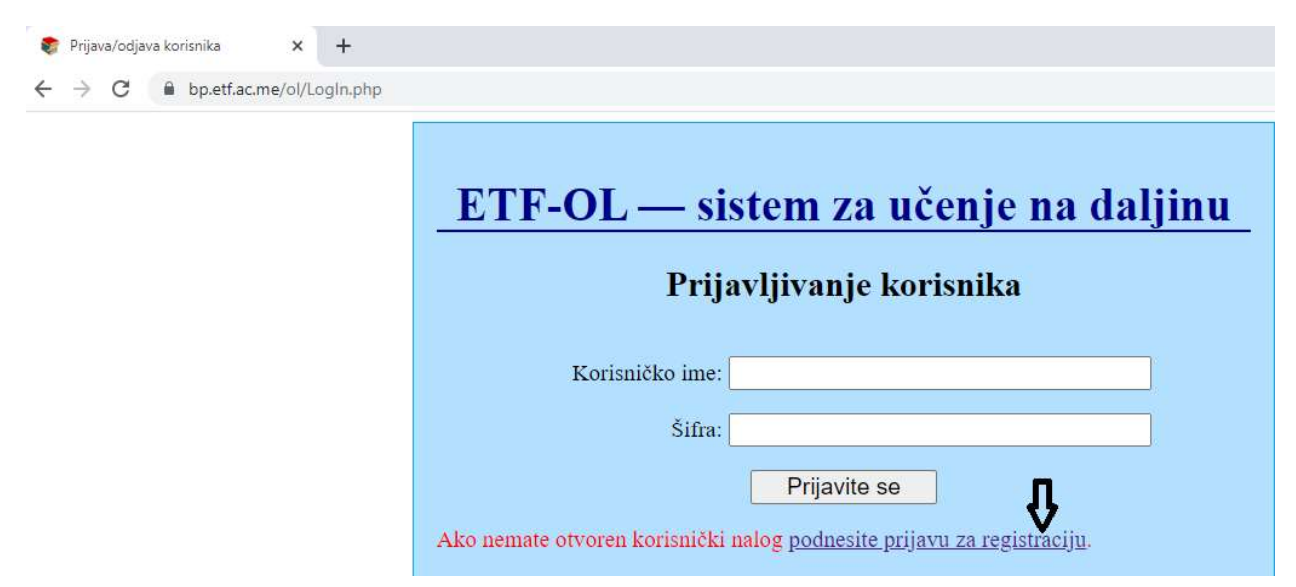

Vi treba da kliknete na link na koji pokazuje strelica i otvoriće se sljedeća forma:

| Registracija korisnika |                       |
|------------------------|-----------------------|
| Korisničko ime:        |                       |
| Ime:                   |                       |
| Prezime:               |                       |
| Indeks:                | broj/god npr. 57/2020 |
| Fakultet:              | odaberite fakultet V  |
| Studijski program:     | ×                     |
| e-mail:                |                       |
|                        | Registrujte se        |

Napomena: Korisničko ime nekad bude Vaše ime i prezime. Popunite sva polja i kliknite na dugme Registrujte se. Nakon toga na mail koji se upisali u polju e-mail dobiće aktivacioni link na koji treba da kliknete i upišete šifru. Obavezno zapamtite Korisničko ime i šifru.

Kada ste sve ove korake završili vratite se na početnu stranicu <u>https://bp.etf.ac.me/ol/LogIn.php</u> i u polja Korisničko ime i Šifra upišite Vaše podatke.